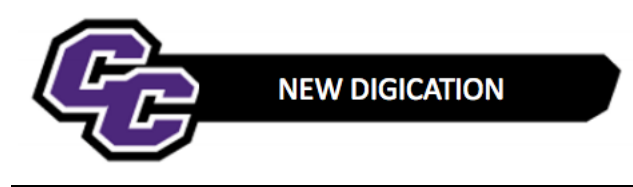

## Adding the Provost, Associate VPAA and Academic Affairs AA

## Adding the Provost, Associate VPAA and Academic Affairs AA

**Step 1:** From within your e-Portfolio, click on the three lines in the upper right-hand corner of the screen and choose SETTINGS:

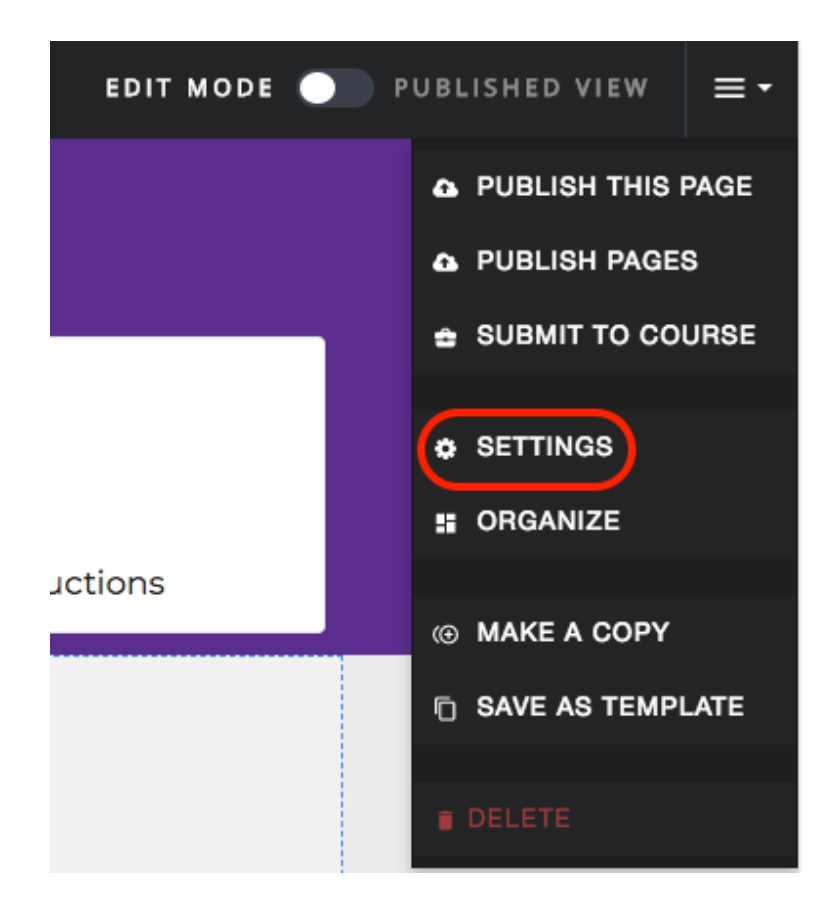

Step 2: Click on Edit next to "ALSO SHARE WITH SPECIFIC PEOPLE..."

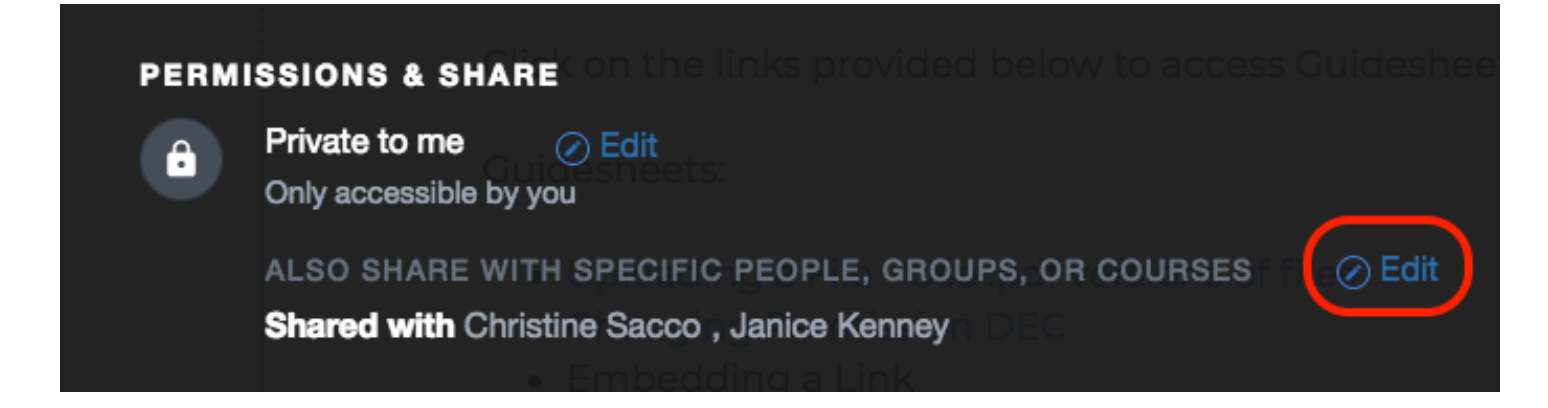

**Step 3**: Begin typing in the name of the person you are looking for, in this case, the Provost and when you see the name come up, click on it:

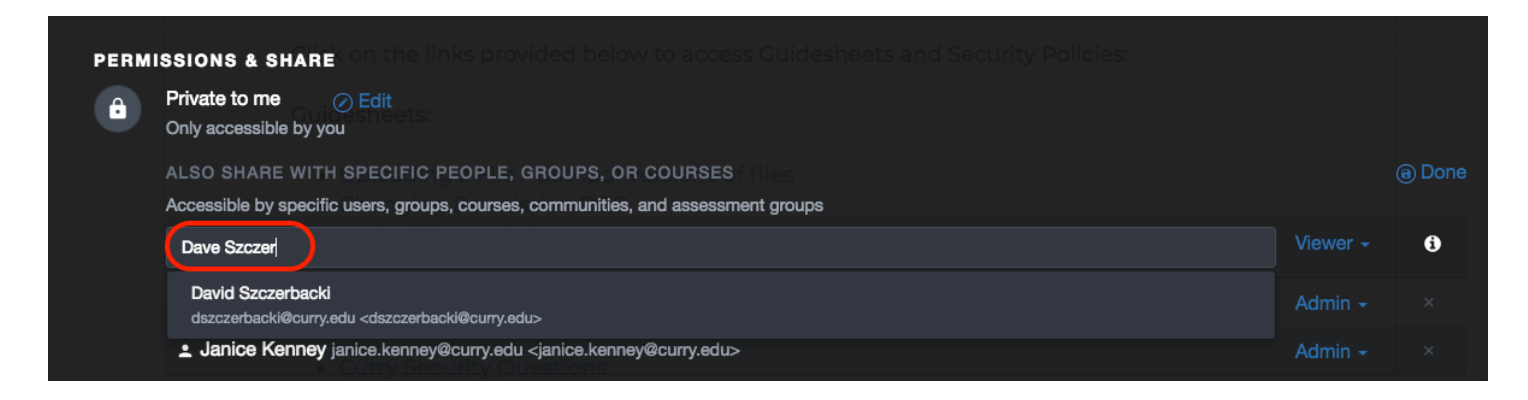

**Step 4**: You will see the person added to your e-Portfolio. By default, they are added as a Viewer.

| PERMISSIONS & SHARECON the links provided below to access Guidesheets and Security Policies: |                                                                                            |          |      |
|----------------------------------------------------------------------------------------------|--------------------------------------------------------------------------------------------|----------|------|
| •                                                                                            | Private to me CEdit<br>Only accessible by you                                              |          |      |
|                                                                                              | ALSO SHARE WITH SPECIFIC PEOPLE, GROUPS, OR COURSES THES                                   |          | Done |
|                                                                                              | Accessible by specific users, groups, courses, communities, and assessment groups          |          |      |
|                                                                                              | Type to search                                                                             |          | 6    |
|                                                                                              | Christine Sacco csacco0614@curry.edu <csacco0614@curry.edu></csacco0614@curry.edu>         | Admin -  |      |
|                                                                                              | <b></b>                                                                                    | Admin +  |      |
|                                                                                              | David Szczerbacki dszczerbacki@curry.edu <dszczerbacki@curry.edu></dszczerbacki@curry.edu> | Viewer - | ×    |

Step 5: Change the permission to Admin:

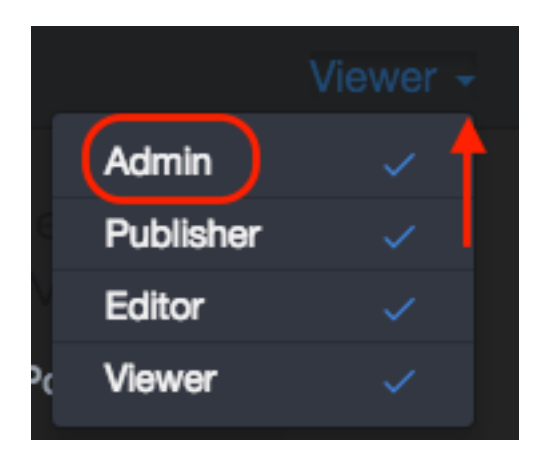

Step 6: Do the same for the Associate VPAA (Carrie Cokely) and the Academics Affairs AA (Arlene Kiyabu).

Step 7: Click on Save Settings:

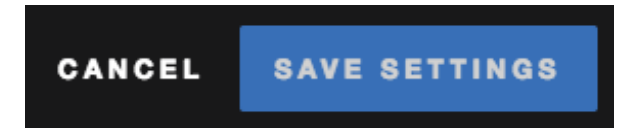

New Digication – Adding the Provost, Associate VPAA and Academic Affairs AA